## **Basic Setup**

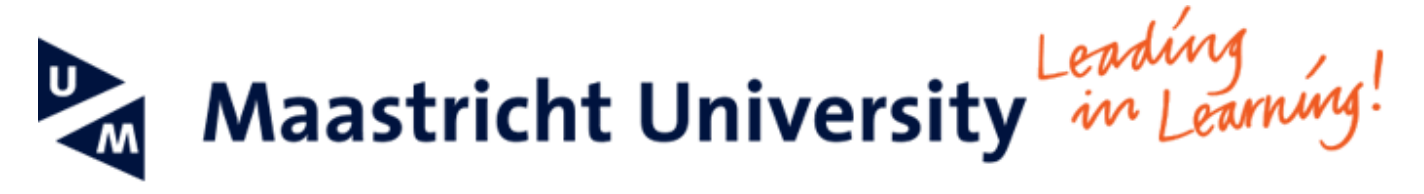

## Manual for the initial setup of the Galaxy Tab 4

This manual helps you to set up a number of security features on your tablet. These consist of:

- Setting up a password that needs to be entered each time the device is powered on
- Enabling the lock screen
- Enabling device encryption

-- When using UM IT services you agree to UM's Acceptable Use Policy. The complete text can be found on the website: http://www.maastrichtun iversity.nl/informationsecurity --

What do you need?

• Your Galaxy tab 4 and having it connected to a power source

Please consult the "Frequently Asked Questions" at the end of the manual in case you encounter problems in using the manual or the service.

| Screenshot                                                                                                    | Information                        |
|----------------------------------------------------------------------------------------------------|------------------------------------|
| O9:45       : • •         Wed. 17 December       : • •         • • • • • • • • • • • • • • • • • • •                                                                                                    | Step 1: Go to application overview |
| Apps       Widgets       Downloaded apps       Image: Contracts       Image: Contracts | Step 2: Go to Settings             |

## Instructions

| Connections Device SOUND AND DISPLAY  Sound  Display  Multi window  PERSONALISATION                                                                                                    | Controls General Q Lock screen SCREEN SECURITY Screen lock None                                                                                                    | Step 3a: Go to Device and then to Lock Screen<br>Step 3b: Click Screen lock                                                                                                    |
|----------------------------------------------------------------------------------------------------|----------------------------------------------------------------------------------------------------|----------------------------------------------------------------------------------------------------|
| Lock screen     Wallpaper     Wallpaper     Font     Notification panel     Accessibility     Blocking mode                                                                                                    |                                                                                                    |                                                                                                    |
| Connections     Device       SOUND AND DISPLAY       Image: Sound       Image: Sound Sound       Image: Sound Sound       Image: Sound Sound Soun | Controls       General       Q         Lock screen 1 Select screen lock       Swige         Wasewiny       Passewing         Patern       Modern security         Pil       Modern Schlight security         Passewing       Control Schlight security         Modern Schlight security       Control Schlight security         None       Control Schlight security                                                                                                    | Step 4: Select Password. The password needs to consist of at least 6 characters containing at least 1 number.                                                                                                    |
| Connections     Device       SOUND AND DISPLAY       Image: Sound       Image: Sound                                                                                                    | Controls       General         Cock screen         Screen Schwarts         Screen Schwarts         Screen Schwarts         Screen Schwarts         Screen Schwarts         Schwarts Schwarts         Schwarts         Schwarts </td <td>Step 5: Change the Lock automatically setting to your liking<br/>We recommend the default setting of 5 seconds.</td> | Step 5: Change the Lock automatically setting to your liking<br>We recommend the default setting of 5 seconds.                                                                                                    |
| Connections Device<br>USCKUP and reset<br>DEVICE MANAGER<br>Date and time<br>Accessories<br>Application manager<br>Default applications<br>Users<br>De built                                                                                                    | Controls General Q Security ENCRYPTION Encrypt device Password required to decrypt device each time you turn it on Encrypt external SD card FIND M MOBILE Remote controls Of G to website http://findrymobile.amsung.com                                                                                                    | <ul> <li>Step 6a: Go to the General tab and then to Security.</li> <li>Step 6b: Click Encrypt device</li> <li>Note: You need a battery charge of at least 80% and the tablet needs to be connected to a power source.</li> <li>Note: The encryption process may take up to an hour or more.</li> </ul> |
| <ul> <li>Battery</li> <li>Power saving mo.</li> <li>Storage</li> <li>Storage</li> <li>Security</li> <li>About device</li> </ul>                                                                                                    | PASSWORDS       Make passwords visible       Show password characters briefly as you type them.       DEVICE ADMINISTRATION       Device administrators       View or disable device administrators.       Unknown sources                                                                                                    | Note: If you interrupt the encryption process, data may be lost.                                                                                                    |

## Frequently Asked Questions

| Question | Answer |
|----------|--------|
|          |        |

| I am unable to start the device encryption       | Make sure your tablet has 80% battery, is plugged in, and that you have set up a password that consists of at least 6 characters containing at least 1 number. |
|--------------------------------------------------|----------------------------------------------------------------------------------------------------|
| The "Lock automatically" option is not available | This option is only available after you have set-up a password for this device.                                                                                |